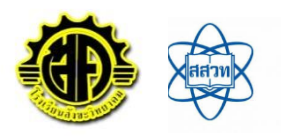

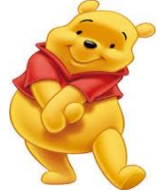

## ใบความรู้ที่ 18 เรื่อง โปรแกรมแบบฟอร์มออนไลน์

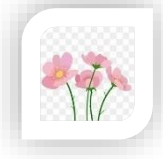

Google Form เป็นบริการจากบริษัทGoogle ที่ใช้สร้างแบบสอบถามหรือรวบรวมข้อมูลอื่น ๆ ทางออนไลน์ ได้อย่างรวดเร็ว สามารถนำมาประยุกต์ใช้ได้หลายกรณี

เช่น - การวางแผนการจัดงานต่าง ๆ - การสำรวจความพึงพอใจหรือความเห็น - การเก็บข้อมูลแทนการกรอก

แบบฟอร์มกระดาษ - การทำแบบทดสอบ - การลงคะแนนเสียง

## Google Forms

## ขั้นตอนการทำแบบสอบถามออนไลน์ ᠫ

- 1. ให้ลงชื่อเข้าใช้ Google Account เพื่อใช้บริการของ Google ก่อน
- 2. เมื่อลงชื่อเข้าสู่ระบบเรียบร้อยแล้ว หน้าเว็บของผู้ใช้งานจะกลับมา
- ยังหน้า Google search
- 3. คลิกไปที่ "App -> Drive" เพื่อไปยัง Google Drive
- 4. เริ่มต้นสร้างแบบฟอร์ม โดยไปที่ "ใหม่ -> เพิ่มเติม -> Google ฟอร์ม"

## สิ่งที่ฉันได้เรียนรู้

โปรแกรมแบบฟอร์มออนไลน์ ช่วยให้การทำ แบบสอบถามสะดวกยิ่งขึ้น สามารถดูการ ตอบกลับของผู้ตอบแบบสอบถามในรูป แผนภูมิได้ ทำให้เปรียบเทียบและสรุปผลของ ข้อมูลได้ง่ายขึ้น

| 6                        | ) 🖽 🛱 🗅 🖒 🖏 🖛                     |                                |                                                                                           |                                |               |          | ®• – ∂ ×                                   |
|--------------------------|-----------------------------------|--------------------------------|-------------------------------------------------------------------------------------------|--------------------------------|---------------|----------|--------------------------------------------|
| File                     | Home Comment View F               | Form Protect Foxi              | it eSign Share Help Q Tel me                                                              |                                |               |          | EQ • Q Find :                              |
| Hand Hand                | Select SnapShot Clipboard Zoom Pa | age Fit Reflow Rotate Ty View* | TI & C D D File D File D Attachment An                                                    | mage Audio<br>notation & Video |               |          |                                            |
| Start google form2.pdf x |                                   |                                |                                                                                           |                                |               |          |                                            |
|                          |                                   | Google                         | ค้นหาใดรพี                                                                                |                                | ے<br>ح        |          |                                            |
| Ċ                        | 🗅 🙆 ไดรฟ์ ไดรฟ์สองจัน 🗸           |                                |                                                                                           |                                |               |          |                                            |
| $\bigcirc$               |                                   |                                | ชื่อ ↑                                                                                    | เจ้าของ                        | แก้ไขล่าสุด   | ขนาดไฟล์ |                                            |
|                          |                                   | lsai                           | งานเก่า                                                                                   | ฉัน                            | 9 พ.ย. 2014   | -        |                                            |
| ₿                        | >                                 | 🕂 โฟลเดอร์                     | .ประเมินหลักสูตรทุกหลักสูตร                                                               | kunyapat srisomnuek            | 8 w.a. 2015   | -        |                                            |
| Ø                        |                                   | อัปโหลดไฟล์                    | ัมลงทะเบียน MS 365                                                                        | ລັນ                            | 19 ส.ค. 2015  | -        |                                            |
|                          |                                   | . อัปโหลดโฟลเดอร์              |                                                                                           | ฉัน                            | 21 n.e. 2015  | -        |                                            |
| Ø                        |                                   |                                | ไซต์กลางมหาลัย                                                                            | ດັນ                            | 25 พ.ย. 2014  | -        |                                            |
| B                        |                                   | 📄 Google เอกสาร                | k                                                                                         | Jackie Phitphibun              | 10 ก.ค. 2015  | -        |                                            |
| <i>v</i> ∺ ⊧             |                                   | 🗉 Google ขึด                   | L                                                                                         | Phung Pee                      | 16 มี.ค. 2015 | -        |                                            |
|                          |                                   | 🔲 Google สไลค์                 | ney Literacy                                                                              | ລັນ                            | 24 ส.ค. 2015  | -        |                                            |
|                          |                                   | เพิ่มเดิม                      | Coogle Nafu du<br>E Google Nafu du<br>E uut C Google Nafu du<br>E uut G Google My Maps du | ລັນ                            | 23 มิ.ย. 2015 | -        |                                            |
|                          |                                   | 🔔 ดาวน์โทลดใดรฟ์<br>สำหรับ PC  |                                                                                           | ລັນ                            | 2 ก.ค. 2015   | 31 KB    |                                            |
|                          |                                   |                                |                                                                                           | ລັນ                            | 10:17         | -        |                                            |
|                          | 4                                 |                                |                                                                                           | ລັນ                            | 10:17         | -        |                                            |
|                          |                                   |                                | 🗄 ฟอร์ 🕂 เชื่อมต่อแอปเพิ่มเดิม<br>😑 สำเว                                                  | ฉัน                            | 19 ค.ค. 2014  | -        |                                            |
|                          | 1                                 | ปงาน 7 GB (49%)                |                                                                                           | ฉัน                            | 16 มี.ค. 2015 | -        |                                            |
|                          |                                   | <u>ออพมหางกออที่สามสารส</u>    | FileZilla.xml                                                                             | ລັນ                            | 22 ส.ค. 2015  | 13 KB    |                                            |
|                          |                                   |                                |                                                                                           | χ.                             | 0.0014        |          |                                            |
| ~                        | 〈 1/12 • 〉》 信 5                   | 5                              |                                                                                           |                                |               |          | = = = =+ 183.55% × × ×                     |
|                          | 29°C<br>มีแมะมาก                  |                                | 📕 🔎 🖬 🗅 🛢 🚔 😋                                                                             | 📜 🖷 🤇                          | 📲 🖸 (         | ß 🖸 🧃 🚺  | 🔨 \land 🙆 🌡 ENG 🛜 Φ)) 🐿 12:41<br>14/7/2565 |

ครูประจำวิชา นางขวัญตา พิศเพ็ง ครูชำนาญการพิเศษ โรงเรียนสังขะวิทยาคม สพป.สร.เขตง

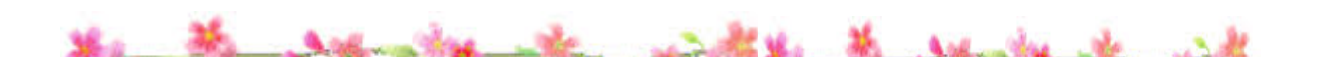